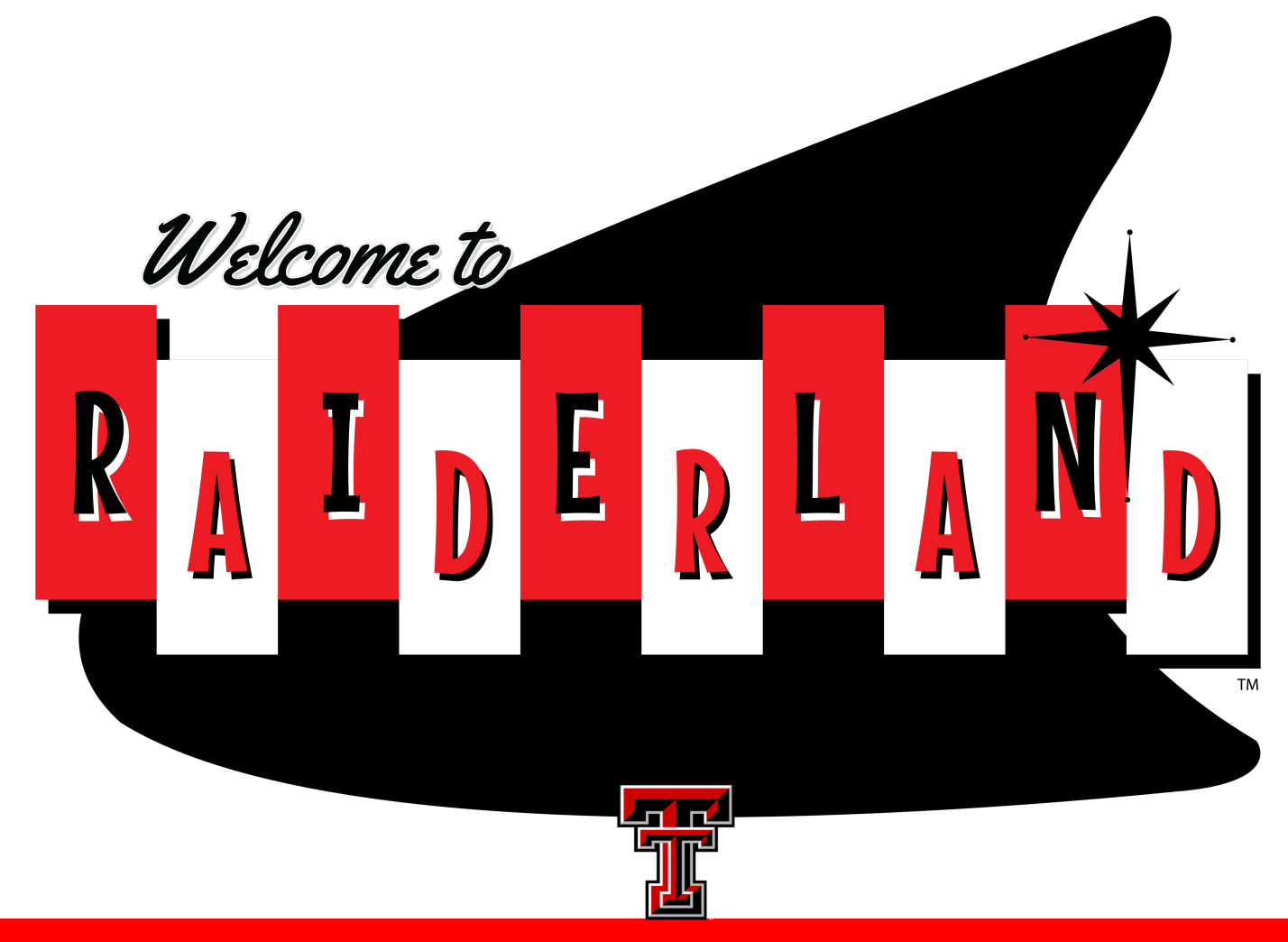

TEXAS TECH UNIVERSITY University Student Housing

Housing Sign-Up Guide

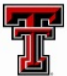

University Student Housing

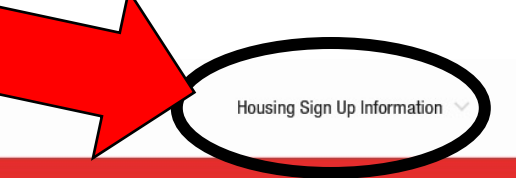

Prospective Students \vee

Current Residents \vee

About Us 🗸

### **WELCOME TO UNIVERSITY STUDENT HOUSING**

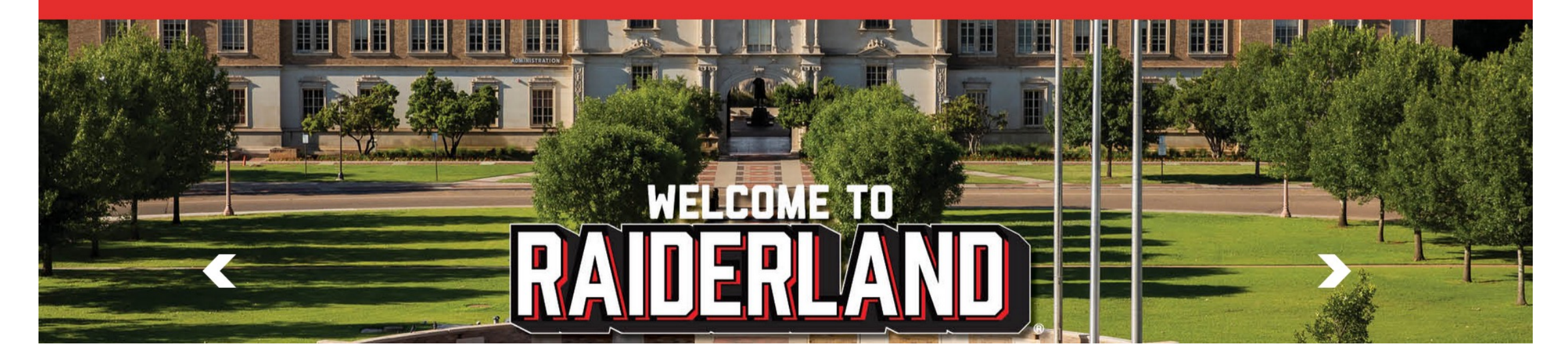

## Select Housing Sign-Up Information from the Main Page.

# Disclaimer

University Student Housing is launching a new housing signup system for Fall 2024.

If you experience any technical difficulties during your selection process, please contact housing@ttu.edu and we will work directly with you to meet your housing needs.

# THANK YOU!

From the dropdown list select Sign-up for Housing.

You will be directed to the main sign-up page where you will select the red button.

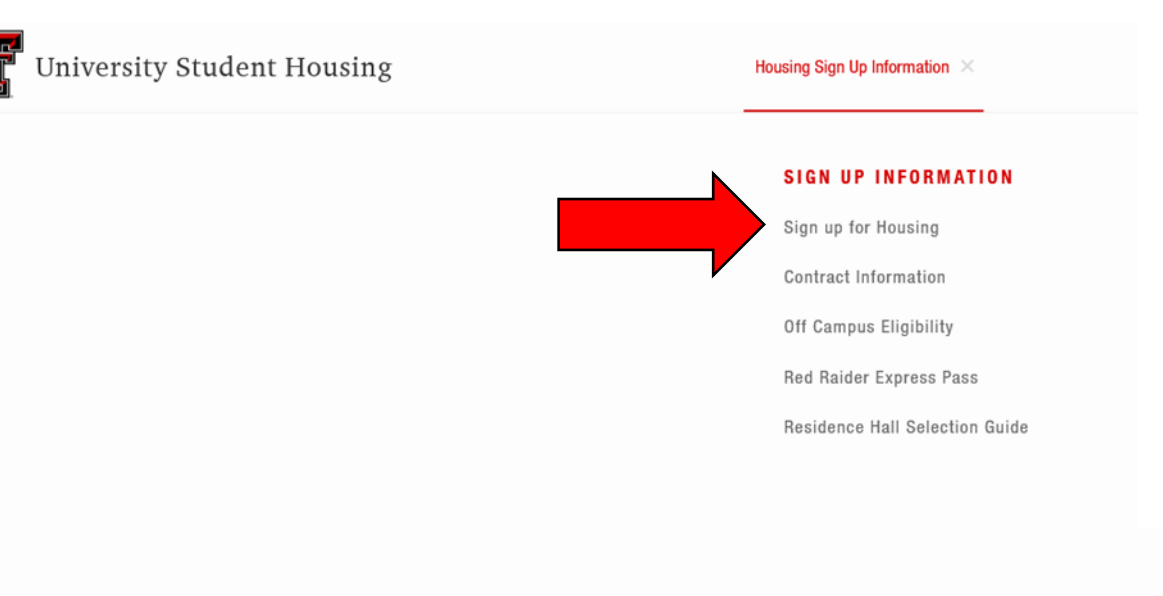

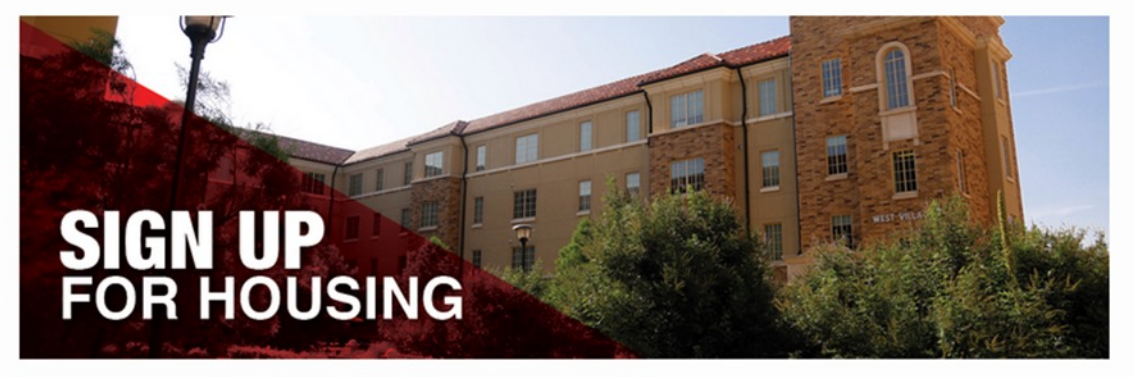

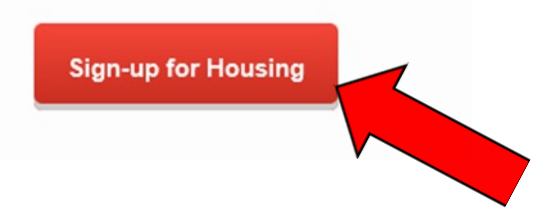

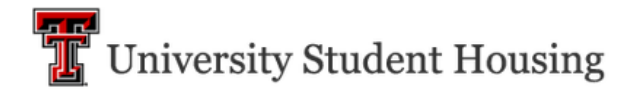

<u>Contract Cancellation Request</u> Home Housing Application

Select the Term that you will be applying for.

#### **Term Selections**

The following terms are currently available for on-campus housing. Please select a term below to start or continue with your application.

As a friendly reminder, to live on-campus you must be an enrolled student at either Texas Tech University or Texas Tech University Health Sciences Center.

| <b>Academic Year 2024-2025</b><br>(8/15/2024 - 5/14/2025) | Apply |
|-----------------------------------------------------------|-------|
| <b>Spring Only 2024</b><br>(1/7/2024 - 5/8/2024)          | Apply |

If you believe that you qualify for one of these categories select the corresponding box.

If none apply just select "Save and Continue".

| University Student Housing                                                                                                    |                                                                                                    |  |  |  |  |
|----------------------------------------------------------------------------------------------------|----------------------------------------------------------------------------------------------------|--|--|--|--|
| E Home Housing Applica                                                                                                    | ation Log Out                                                                                                    |  |  |  |  |
| <ul> <li>Preliminary questions</li> <li>Personal Details</li> </ul>                                                                                                    | <b>Preliminary questions</b><br>If you believe that you qualify for one of these categories, please check the corresponding box. |  |  |  |  |
| Room Selection                                                                                                    |                                                                                                    |  |  |  |  |
| <ul> <li>Dining Plan Selection</li> <li>University Student</li> <li>Housing and Hospitality<br/>Services Contract</li> <li>Deposit Information (No<br/>Deposit Required)</li> </ul> | McKinney-Vento   Fallen Hero (eligible survivor per Government Code 615.003)                                                     |  |  |  |  |
| Application<br>Confirmation                                                                                                    | Category Other                                                                                                    |  |  |  |  |

#### Accommodation Information

All requests for housing or dining accommodations must be submitted to <u>Student Disability</u> <u>Services</u>.

Save & Continu

# Review all personal details on the page.

Some sections do require you to enter additional information before proceeding.

#### **Personal Details** Preliminary questions Image: A start of the start of the start of Information below is provided from our student information system (eRaider). If any details are Personal Details incorrect, please contact the Office of the Registrar to update this information. Room Selection First Name **Dining Plan Selection** University Student Housing and Hospitality

**Housing Application** 

Deposit Information (No Deposit Required)

Services Contract

Home

| John            |
|-----------------|
| Preferred Name  |
| <empty></empty> |
| Last Name       |
| Castro          |

#### **Emergency Contact - Primary**

| <b>Required</b><br>You must provided a minim | ium of ONE emergency contac | ct.        |
|----------------------------------------------|-----------------------------|------------|
| Contact Name                                 |                             |            |
|                                              |                             | <b>¢</b> 🗎 |
| mail                                         |                             |            |
|                                              |                             | ¢ 🗎        |
| elationship                                  |                             |            |
|                                              |                             | • 8        |
| ddress                                       |                             |            |
|                                              |                             | • 😑        |
| hone                                         |                             |            |
|                                              |                             | • =        |

If interested in a Learning Community, please follow the instructions provided on this page.

If you are not interested in a Learning Community space, please select "I'm not interested" from the drop-down section and select "Save & Continue"

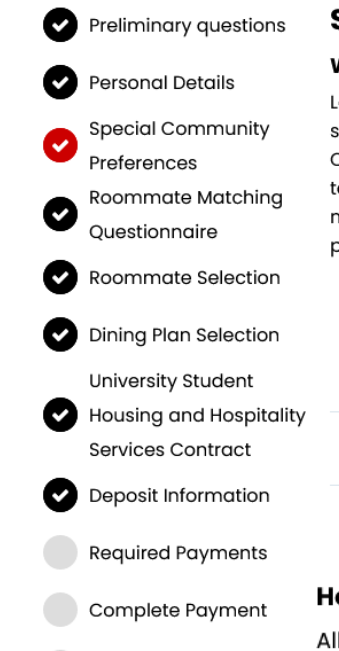

Shopping Cart Receip

Application Confirmation

#### **Special Community Preferences**

#### What are Learning Communities?

Learning Communities (LCs) are unique and transformative communities where students seeking similar academic goals can live, learn, and socialize together. Each Learning Community has designated residence hall floors led by Community Advisors (CAs) who offer tailored programming for students' specific academic and personal needs. CAs are usually members of the same academic program too! Learning Community programs and events are planned and designed each semester by faculty and staff, including CA student staff.

| ion      | Learning Community                  | Residence Hall |
|----------|-------------------------------------|----------------|
|          | Architecture & Design               | Clement        |
| oitality | Arts and Sciences - Humanities      | Gates          |
| on       | Arts and Sciences - Social Sciences | Gates          |

#### How to sign up?

All Learning Communities (LCs) require students to have been accepted into particular majors, minors, or programs consistent with the focus of the LC. Spaces in Learning Communities are limited and are on a first-come, first-served basis.

If you would like to see specific room spaces available for the LCs listed above, please select the appropriate LC from the list below, which will be added to your profile. When room selection is available, you can filter by those spaces to join the LC.

You can also limit who you see as suggested roommates by LC.

If you choose not to join an LC, that's OK! Just select "I'm not interested" from the list.

#### **Special Communities**

Women In Science & v

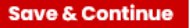

Roommate matching is currently unavailable, but if interested in future roommate matching opportunities, please answer the questions provided. (This is optional)

Select "Save & Continue" to proceed.

| ≡ | Contract Cancellation Re           | equest Home Housing Application L                                                                                                    | <u>.og O</u> ı |
|---|------------------------------------|----------------------------------------------------------------------------------------------------|----------------|
| Ø | Preliminary questions              | Roommate Matching Questionnaire                                                                                                    |                |
| Ø | Personal Details                   | This is your Standard Profile. Use this page to setup your profile types which will be used t<br>matching with a potential roommate. | for            |
| Ø | Special Community<br>Preferences   | These questions are optional and do not guarantee a match will be made or that every i will be perfect with your potential roommate. | item           |
| 0 | Roommate Matching<br>Questionnaire | Room Questionnaire                                                                                                    |                |
| Ø | Roommate Selection                 | Morning Habits:                                                                                                    |                |
| Ø | Dining Plan Selection              |                                                                                                    |                |
|   | University Student                 | Are you a smoker?                                                                                                    |                |
| Ŭ | Services Contract                  |                                                                                                    |                |
| Ø | Deposit Information                | Around a decent time, maybe                                                                                                    |                |
|   | Required Payments                  | What are your thoughts on sharing and borrowing?                                                                                     |                |
|   | Complete Payment                   | Depends on the item ~                                                                                                    |                |
|   | Shopping Cart Receipt              | What's your guest policy?                                                                                                    |                |
| Ø | Application<br>Confirmation        | One or two on occasion is fine v                                                                                                    |                |

First, click on the hall you'd like to secure a space in. You will then be directed to the next page to select your specific room.

Note: You will only see halls that are currently available to you. If a hall does not appear here, you are either ineligible to select a room in that hall or there is no longer any availability in that hall.

#### **Initial Selection Room Selection** Academic Year 2024-2025 **Dining Plan Selection** $\sim$ **Clement Hall** University Student Gates Hall Gordon Hall Housing and Hospitality **Clement Hall** Gates Hall Gordon Hall Services Contract Deposit Information & (~ Application Fee Select Select Select **Required Payments** ~ Horn Hall Hulen Hall Knapp Hall **Complete Payment** Horn Hall Hulen Hall Knapp Hall Shopping Cart Receipt Application Select Select Select Confirmation **Murray Hall** Stangel Hall Talkington Hall Murray Hall Stangel Hall Talkington Hall Select Select Select

Next, you will view available rooms. If you would like to see other hall options you can select the hall box under "Room List".

To secure your space, select "Add to Cart".

Please note: The "Calculate Total" function is unavailable at this time. Approved housing rates will be posted on the housing website at a later date.

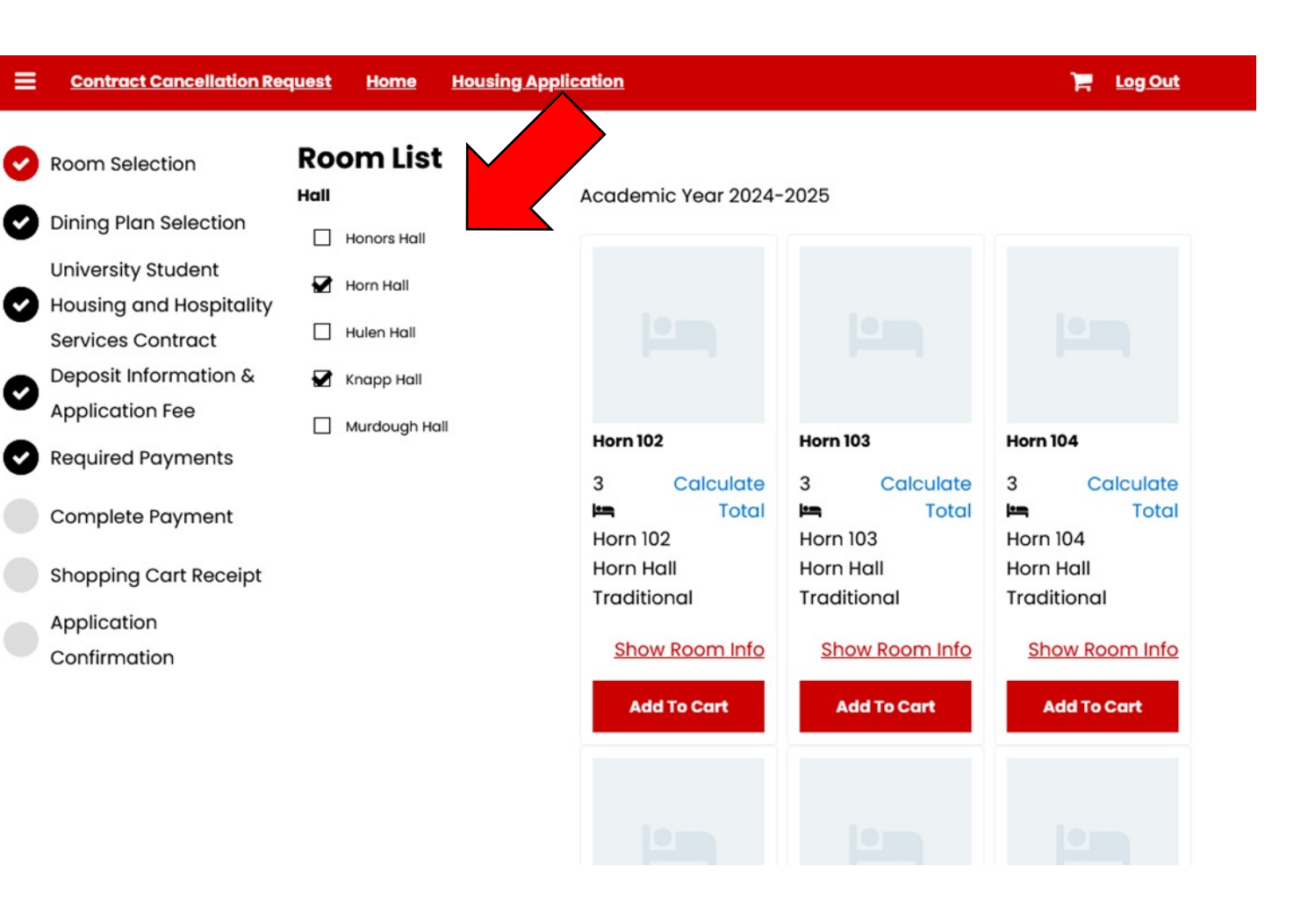

If you selected a room in a traditional hall, you will be directed to this page to select a bed space.

Using the drop-down option, select your bedspace (based on availability) and then select "Assign Beds" to continue.

Please note, you will have 15 minutes to complete your bed selection.

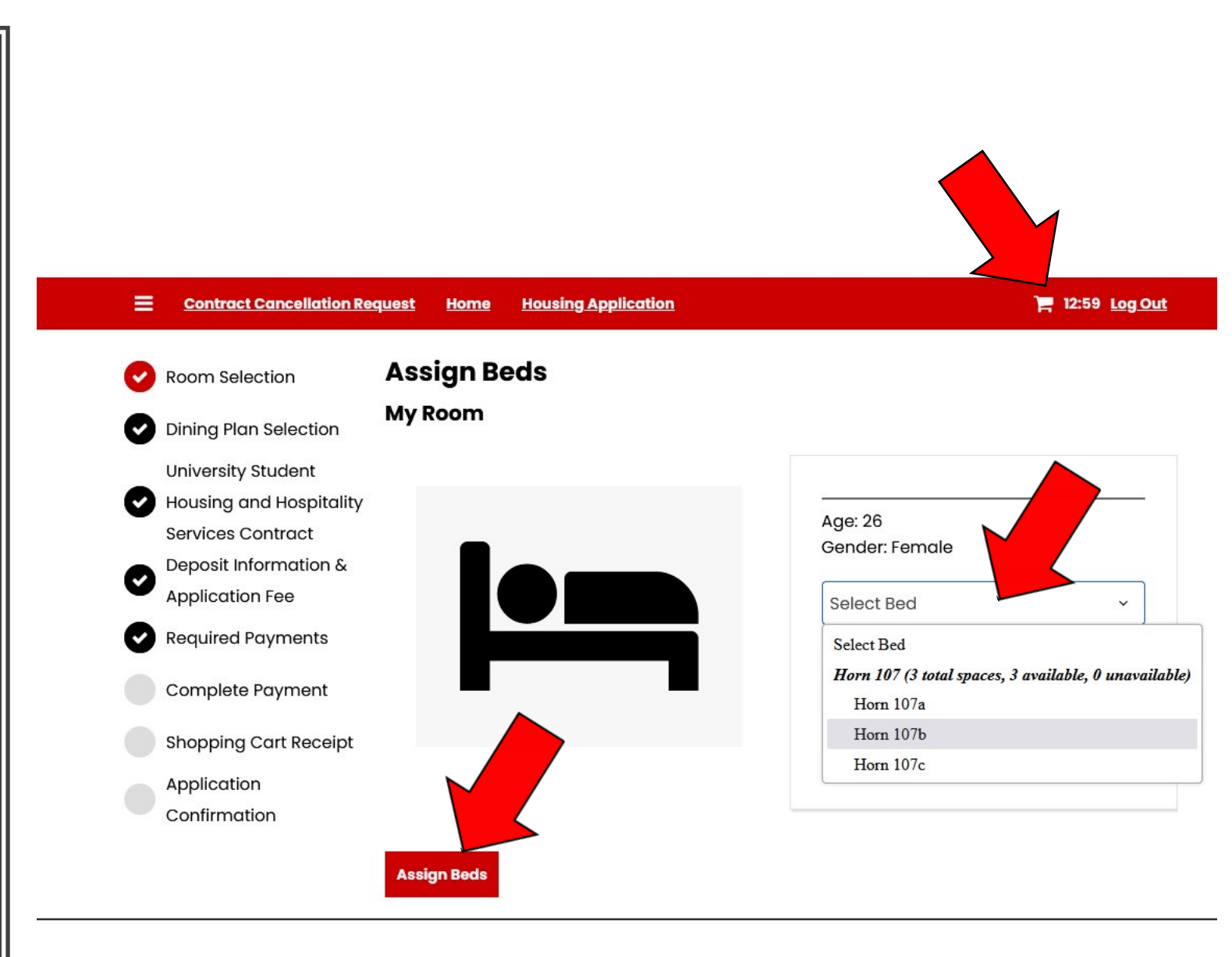

The confirmation page allows you to lock in your room/bed selection by selecting "Save & Continue".

This will stop your 15minute clock.

If at any point you wish to change you room or bed see next slide for instructions.

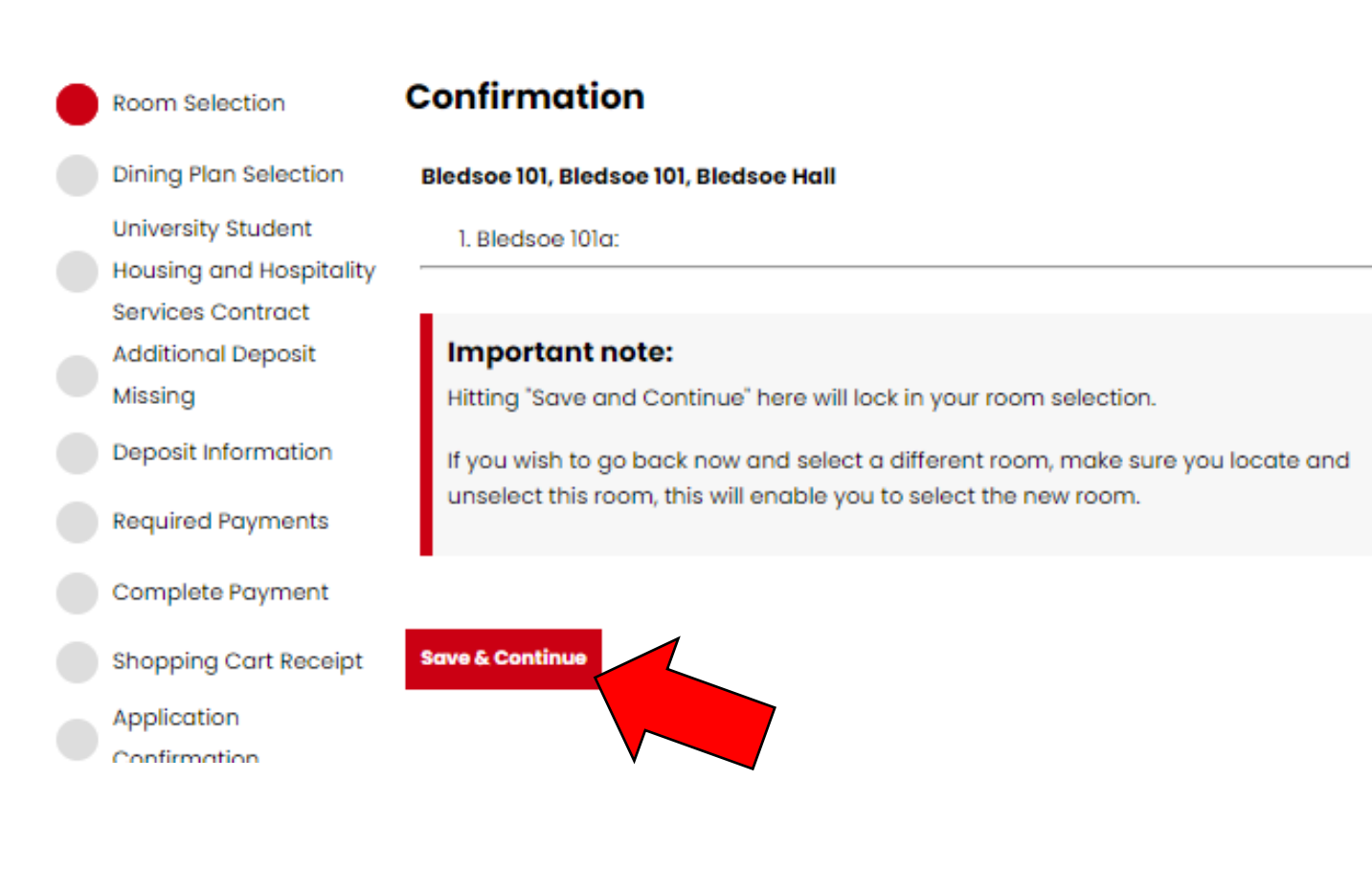

If you wish to select a different hall or room, go back to the Room Selection page.

Locate the selected room (the add to cart box should be in black) and select "Remove From Cart". This will enable you to select a new room.

Please note the 15-minute clock will not stop, so please select a new room/bed timely.

#### Contract Cancellation Request <u>Home</u> Housing Application **Room List Room Selection** Hall Academic Year 2024-2025 🖌 Knapp Hall **Dining Plan Selection** Murdough Hall University Student Housing and Hospitality Murray Hall Services Contract Sneed Hall Deposit Information & Stangel Hall **Application Fee** Knapp 225 **Required Payments** Calculate 2 Total **Complete** Payment Knapp 225 Shopping Cart Receipt

Application

Confirmation

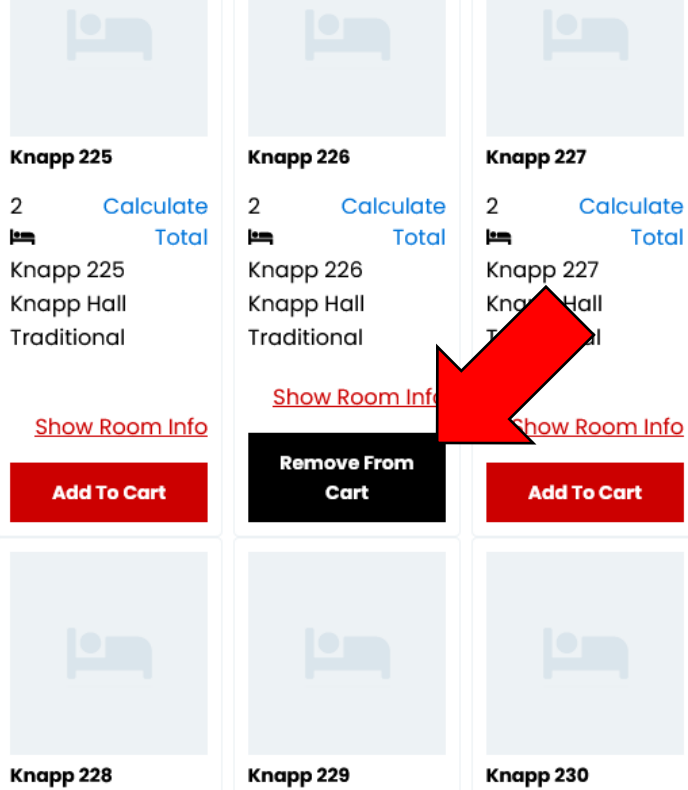

📜 13:58 Log Out

Once you have confirmed and secured your space you will be directed to select your Dining Plan.

Using the drop-down option, select your dining plan then select "Save & Continue".

| <b>Contract Cancellation R</b>                                                                                                    | equest Home Housing Application Log Ou                                                                                                    |
|----------------------------------------------------------------------------------------------------|----------------------------------------------------------------------------------------------------|
| Preliminary questions                                                                                                    | Dining Plan Selection                                                                                                    |
| Personal Details                                                                                                    | Choose the dining plan that best meets your needs! For additional information on Dining Plan options, please visit <u>https://www.depts.ttu.edu/hospitality/dining_plans.php</u> |
| <ul> <li>Special Community</li> <li>Preferences</li> <li>Roommate Matching</li> <li>Questionnaire</li> <li>Roommate Selection</li> <li>Dining Plan Selection</li> </ul> | Academic Year 2024-2025:<br>Double T ~                                                                                                    |
| University Student<br>Housing and Hospitality<br>Services Contract                                                                                                    |                                                                                                    |

If you are a minor, a proxy agreement page will appear prior to the contract page. The parent/legal guardian must complete the electronic form before the minor student will be allowed to proceed with the signup process. Once the form is completed, the student will need to log out and then log back in to continue with the signup process.

If you are not a minor, you may disregard this information and go to the next slide.

#### Preliminary questions **Proxy Agreement**

According to Texas Tech University records, you are currently under 18 years of age. As such, you must identify a parent/legal guardian (known as a proxy) to sign your housing contract. Please click "ADD" to add your parent/legal guardian's information.

#### What happens next?

- Once you have added your proxy's information, this page will update regarding the status
  of your proxy's signature.
- Your proxy will receive an email with further instructions regarding signing the agreement. This email may go to a junk/spam folder so please make sure they check that folder.
- Upon your proxy's signature being received, you will be able to proceed with the remainder of the housing application.

#### Important Note

Proxy information filled out below should belong to your **Parent/Guardian** and should not be your own contact information

| Add           |              |                                                     |                  |                    |        |         |
|---------------|--------------|-----------------------------------------------------|------------------|--------------------|--------|---------|
| First<br>Name | Last<br>Name | Email                                               | Relations<br>hip | Complete<br>d Date | Delete | Refresh |
| Shayne        | Bryant       | <u>shayne.</u><br>a.bryant<br><u>@yahoo.</u><br>com | Father           |                    | Delete | Refresh |

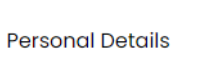

Proxy Agreement

Thoroughly read and review the contract terms.

Once completed, check each acknowledgement box and sign the contract utilizing your Student ID (R#) then select "Save & Continue".

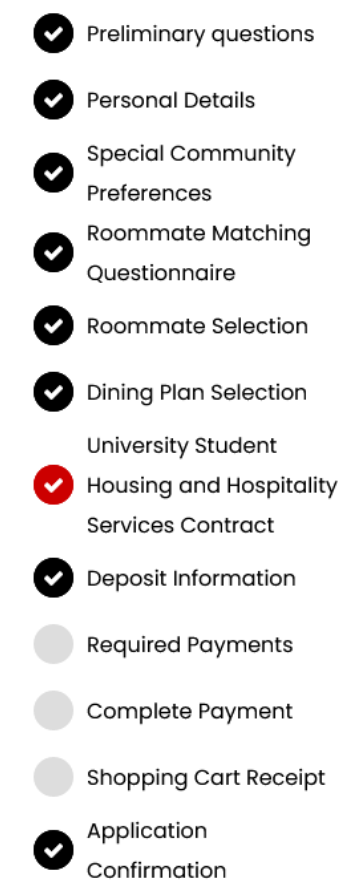

#### University Student Housing and Hospitality Services

#### Contract

The University Student Housing and Hospitality Services Contract is a legally binding agreement for the contract period.

| <b>I</b> |                                                                                                    | 2 of 3                                                                                                    | -                                                                                                    | -   +                                                                                                    | Automati                                                                                                    | c Zoom                                                                                                    | ~                                                                                                    | I                                                                                                    | Q             |
|----------|----------------------------------------------------------------------------------------------------|----------------------------------------------------------------------------------------------------|----------------------------------------------------------------------------------------------------|----------------------------------------------------------------------------------------------------|----------------------------------------------------------------------------------------------------|----------------------------------------------------------------------------------------------------|----------------------------------------------------------------------------------------------------|----------------------------------------------------------------------------------------------------|---------------|
|          | On or after August 15, 202                                                                                                    | 4                                                                                                    | \$1,000                                                                                                    |                                                                                                    |                                                                                                    |                                                                                                    |                                                                                                    |                                                                                                    |               |
|          | Students are encouraged to r<br>submitted have been approve                                                                                                    | eview the First-Year (<br>ed <u>before</u> signing an o                                                                                                    | On-Campus Residency Requi<br>off-campus lease. All enrolled                                                                                                    | rement as exp<br>students will b                                                                                                    | lained in Texas Tec<br>e responsible for ful                                                                                                    | h University OP 30.<br>I contract period bill                                                                                                    | 25 and ensure any housi<br>ng of all housing and din                                                                                                    | ng exemption reque<br>Ing plan fees.                                                                                                    | ists.         |
|          | Failure to occupy the assigne<br>\$400 Initial Deposit and the \$                                                                                                    | d space and register<br>250 Additional Depos                                                                                                    | for classes as an active stude<br>it (as applicable), and a \$1,0                                                                                                    | nt by the first o<br>10 late cancella                                                                                                    | day of classes will re<br>ation fee.                                                                                                    | esult in cancellation                                                                                                    | of the room assignment (                                                                                                    | (as applicable), forfe                                                                                                    | eiture of the |
|          | C. Cancellation of Contract Af<br>I. A room is consi<br>II. By the Student:<br>charges, includ<br>pro-rate for dini                                                                                                    | ter Occupancy:<br>dered occupied upon<br>This contract is bindir<br>ing any billed charges<br>ing buck expenditures                                                                                                    | issuance of the key to the stu<br>ng for the entire Contract Peri<br>(i.e., damage charges, lock r<br>, etc.)                                                                                                    | dent.<br>od. The studen<br>hange charges                                                                                                    | nt may terminate this<br>s, late/improper che                                                                                                    | s contract subject to<br>ck-out charges, aba                                                                                                    | one of the following and ;<br>ndoned property charges                                                                                                    | pay appropriate<br>s, amounts exceedir                                                                                                    | ng the        |
|          |                                                                                                    |                                                                                                    |                                                                                                    |                                                                                                    |                                                                                                    |                                                                                                    |                                                                                                    |                                                                                                    |               |
|          |                                                                                                    |                                                                                                    |                                                                                                    |                                                                                                    |                                                                                                    |                                                                                                    |                                                                                                    |                                                                                                    |               |
|          |                                                                                                    |                                                                                                    |                                                                                                    |                                                                                                    |                                                                                                    |                                                                                                    |                                                                                                    |                                                                                                    |               |
|          |                                                                                                    |                                                                                                    |                                                                                                    |                                                                                                    |                                                                                                    |                                                                                                    |                                                                                                    |                                                                                                    |               |
|          | Cancellation Reason                                                                                                    |                                                                                                    | Initial Deposit                                                                                                    | Additiona                                                                                                    | al Deposit                                                                                                    | Room/Dining Pla                                                                                                    | an Charges and/or Refu                                                                                                    | nds                                                                                                    |               |
|          | Cancellation Reason<br>Move out of assigned spac<br>while remaining enrolled at<br>Texas Tech University Hea                                                                                                    | e after occupied,<br>The University or<br>Ith Sciences Center                                                                                                    | Initial Deposit<br>Refunded at the end of the<br>Contract Period after any<br>applicable charges are<br>assessed.                                                                                                    | Additiona<br>Refunded<br>Contract F<br>applicable<br>assessed                                                                                                    | al Deposit<br>at the end of the<br>Period after any<br>charges are                                                                                                    | Room/Dining Pli<br>Student is not elig<br>Contract Period.<br>the subsequent s<br>Students not retu                                                                                                    | In Charges and/or Refu<br>lible for a refund of room<br>Unused dining bucks will<br>emester for returning stu<br>ming forfeit any unused of                                                                                                    | nds<br>fees for the<br>I roll over to<br>dents.<br>Jining bucks.                                                                                                    |               |
|          | Cancellation Resson<br>Move out of assigned space<br>while remaining enroled at<br>Texas Tech University Hee<br>due to Buscension (Without<br>University, Texas Tech Uni<br>Sciences Centeror Resider<br>20° class day                                                                                                    | e after occupied,<br>The University or<br>th Sciences Center<br>a after occupied<br>rawal from The<br>iversity Health<br>ice Halls before the                                                                                                    | Initial Deposit<br>Refunded at the end of the<br>Contract Period after any<br>applicable charges are<br>assessed.<br>Forfeited                                                                                                    | Additiona<br>Refunded<br>Contract F<br>applicable<br>assessed<br>Forfelted                                                                                                    | al Deposit<br>at the end of the<br>Period after any<br>charges are                                                                                                    | Room/Dining Pil<br>Student is not elig<br>Contract Period.<br>the subsequent s<br>Students not refu<br>Student housing<br>reflect prorated of<br>besed on overall                                                                                                    | an Charges and/or Refu<br>plate for a refund of room<br>Unused dining bucks will<br>emester for returning stu-<br>ming forfielt any unused of<br>and dining bills will be ad<br>ally housing and dining p<br>semester fees.                                                                                                    | nds<br>fees for the<br>inol over to<br>dents.<br>Jining bucks.<br>Justed to<br>lan fees                                                                                                    |               |
|          | Cancellation Reason<br>Move out of easigned space<br>while remaining enclaids at<br>Traces Tech University interval<br>of the space space of the space<br>of the space space space<br>and the space space space<br>due to Busgerston / What<br>Duiversity, Tenss Tech Univ<br>Duiversity, Tenss Tech Univ<br>Duiversity, Tenss Tech Univ<br>Duiversity, Tenss Tech University, Tenss Space<br>Space Space<br>Space Space<br>Space Space<br>Space Space<br>Space Space<br>Move out of easigned space<br>Space Space<br>Space Space Space<br>Space Space Space<br>Space Space<br>Space Space Space<br>Space Space Space<br>Space Space Space Space<br>Space Space Space Space Space<br>Space Space Space Space Space Space Space<br>Space Space Space Space Space Space Space Space Space Space Space Space Space Space Space Space Space Space Space Space Space Space Space Space Space Space Space Space Spac | e after occupied,<br>The University or<br>ith Sciences Center<br>e after occupied<br>awaif nom The<br>versity Health<br>tors Halls after the<br>e after occupied<br>awaif nom The<br>versity Health<br>nce Halls after the                                                                                                    | Initial Depocit<br>Refunced at the end of the<br>Contract Period effer any<br>applicable charges are<br>essessed.<br>Forfelted<br>Refunded at the end of the<br>Contract Period effer any<br>applicable charges are<br>essessed.                                                                                                    | Additiona<br>Refunded<br>Contract F<br>applicable<br>assessed<br>Forfelted<br>Refunded<br>Contract F<br>applicable<br>assessed                                                                                                    | al Deposit<br>at the end of the<br>Period after any<br>charges are<br>at the end of the<br>Period after any<br>c charges are                                                                                                    | Room/Dining Pi<br>Budent is not eig<br>Contract Period.<br>He subsequent s<br>Budents not retu<br>Budent housing<br>reflect prorised d<br>besed on overall<br>Bludent is not eig<br>fees for the Contract                                                                                                    | an Charges and/or Refu<br>lible for a refund of room<br>hursed dinip bucks will<br>mester for refurning stu-<br>ming forfet any unused of<br>and dining bils will be ad<br>sly housing and dining p<br>semester fees.<br>lible for a refund of housi<br>act Period.                                                                                                    | nds<br>fees for the<br>roll over to<br>dents.<br>Inling bucks.<br>Iusted to<br>lan fees<br>ng and dining                                                                                                    |               |
|          | Cancellation Reason<br>Move out of essigned space<br>while remaining enclaids at<br>Traces Tech University interval<br>of the Subjects of the Subject Subject<br>of the Subjects of the Subject Subject<br>Subject Subjects of the Subject Subject<br>Move out of essigned space<br>due to Subject Subject Subject Subject<br>Move out of essigned space<br>of the Subject Subject Subject Subject<br>Move out of essigned space<br>of the Subject Subject Subject Subject<br>Move out of essigned space<br>of the Subject Subject Subject Subject<br>Move out of essigned space<br>of the Subject Subject Subject Subject Subject<br>University of Texas Tech University<br>Interval of Subject Subject S                                                                                                    | e after occupied,<br>The University or<br>th Sciences Center<br>and from The<br>version in the<br>e after occupied<br>avail from The<br>version in the<br>version in the<br>version in the<br>version in the<br>e after occupied<br>patholic attractions<br>interaction<br>after occupied<br>patholic attraction<br>and the attraction<br>attraction in the<br>version interaction<br>attraction<br>attrac | Initial Deposit<br>Refunces at the end of the<br>Contract Period after any<br>assessed, charges are<br>Forfetted<br>Refunces at the end of the<br>Contract Period after any<br>applicable charges are<br>assessed.                                                                                                    | Additiona<br>Refunded<br>Contract F<br>applicable<br>Forfelted<br>Refunded<br>Contract F<br>applicable<br>essessed<br>Refunded<br>Contract F<br>applicable<br>essessed                                                                                                    | al Deposit<br>at the end of the<br>fericid after end<br>charges are<br>at the end of the<br>Ferica after end<br>charges are<br>at the end of the<br>Ferica after end<br>charges are                                                                                                    | Room/Dining Pil<br>Budent is not reju<br>Contract Period.<br>the subsequent is<br>Budents not reju<br>Budent housing<br>reflect provided di<br>Based on overall<br>Bludent is not reju<br>reflect and the Contract<br>these for the Contract<br>substantiated by<br>Bpring term contract                                                                                                    | In Charges and/or Refut<br>block or a refund of com<br>unused drining bucks with<br>ming forfeit any unused of<br>and drining block with any drining<br>block of an of the second of the<br>extension of the second of the<br>last Period.<br>In a received by Decem<br>of the Office of the Registra<br>50%.                                                                                                    | nds<br>frees for the<br>roll over to<br>dents.<br>lusted to<br>ian frees<br>ng and dining<br>ther 1" and<br>r, the<br>Fail term                                                                                                    |               |
|          | Cancellation Reason<br>More out of assigned pace<br>Taxas Teo University have<br>due to Bud of assigned space<br>out to Buscension / Whith<br>University, Texas Tech Uni<br>Bodence Centror Rester<br>20° class day<br>More out of assigned space<br>due to Buscension / Whith<br>Bodence Centror Rester<br>20° class day<br>More out of assigned space<br>due to Buscension / Whith<br>Bodence Centror Rester<br>20° class day<br>More out of assigned space<br>due to Centror Rester<br>20° class day<br>More out of assigned space<br>due to Centror Rester<br>20° class day<br>More out of assigned space<br>due to Centror Rester<br>20° class day<br>More out of assigned space<br>due to Centror Rester<br>20° class day<br>More out of assigned space<br>due to Centror Rester<br>20° class day                                                                                                    | e efter occupied,<br>The University or<br>th Boleness Center<br>ender occupied<br>avail from The<br>versity Heath<br>to Hals before the<br>e efter occupied<br>wersity Heath<br>not have the<br>ender occupied<br>posting in required<br>iniversity Heath<br>posting in required<br>programs requiring<br>boock community.<br>Student may be at                                                                                                    | Initial Deposit<br>Refunced at the end of the<br>Contract Period after any<br>applicable charges are<br>assessed.<br>Portelted<br>Refunded at the end of the<br>Contract Period after any<br>contract Period after any<br>contract Period after any<br>contract Period after any<br>applicable charges are<br>assessed.                                                                                                    | Additiona<br>Refunded<br>Contract F<br>explicable<br>essessed<br>Forteited<br>Refunded<br>Contract F<br>explicable<br>essessed<br>Refunded<br>Contract F<br>explicable<br>essessed<br>contract f<br>explicable<br>essessed<br>contract f<br>explicable<br>essessed                                                                                                    | at Deposit<br>at the end of the<br>Period after any<br>charges are<br>                                                                                                    | Room/Dining PI<br>Soutent is not sit<br>Contract Period<br>the subsequent as<br>Bludent housing<br>effect provided d<br>based on overall<br>Bludent is not eily<br>fees for the Contr<br>if written notificat<br>substratisticat by<br>billing adjusted<br>billing adjusted                                                                                                    | in Charges and/or RHM<br>lines of thing bucks will<br>make driving buck will be<br>entered for returning du<br>mitter both any unset of<br>this of the second second<br>bucks and of the second<br>second second second second<br>du the second second<br>second second second second<br>second second second second second<br>second second second second second<br>second second second second second second<br>second second second second second second<br>second second second second second second second<br>second second second second second second second<br>second second second second second second second second<br>second second sec | nds<br>fees for the<br>roll over to<br>dents.<br>justed to<br>an fees<br>ing and dining<br>ther 14 and<br>r, the<br>Fail term                                                                                                    |               |
|          | Cancellation Resson<br>More out of approval pace<br>More out of approval pace<br>and the remaining provide at<br>More out of assigned space<br>out of Subpersion / White<br>20° case day<br>More out of assigned space<br>out to Subpersion / White<br>20° case day<br>More out of assigned space<br>20° case day<br>More out of assigned space<br>20° case day<br>More out of assigned space<br>20° case day<br>More out of assigned space<br>control ression<br>control ression<br>Cancellation Resson<br>Force Majeure Event                                                                                                    | e after occupied<br>The University or<br>th Generac Social<br>seals from The<br>versity Health<br>to exhibit before the<br>e after occupied<br>seals of the the<br>e after occupied<br>seals of the the<br>e after occupied<br>seals of the the<br>e after occupied<br>initial seals<br>initial seals<br>initial sepon<br>initial sepon<br>are applicable the<br>are assessed.                                                                                                    | Initial Deposit Refunced at the end of the Contract Period after any accelerate charges are assessed. Fortelasd Refunded at the end of the Contract Period after any assessed. Refunded at the end of the Contract Period after any assessed at the end of the Contract Period after any assessed at the end of the Contract Period after any assessed at the end of the Contract Period after any assessed at the end of the Contract Period after any assessed at the end of the Contract Period after any assessed at the end of the Contract Period after any assessed at the end of the Contract Period applicable charge assessed. | Additions<br>Retunded<br>contract is<br>essessed<br>Fortelted<br>Contract is<br>contract is<br>contract is<br>contract is<br>essessed<br>Contract is<br>essessed<br>Contract is<br>essessed<br>Contract is<br>essessed<br>contract is<br>essessed<br>contrac | al Deposit<br>the end of the<br>Proof after any<br>charges are<br>interesting and<br>the end of the<br>Proof after any<br>charges are<br>at the end of the<br>Proof after any<br>charges are<br>at the end of the<br>Proof after any<br>charges are<br>any and of the<br>Statement of the<br>Proof after any<br>any end of the<br>state any charges are<br>particular to the<br>state and for the<br>state and for the<br>state and for the<br>state and for the<br>statement of the<br>any end of the<br>statement of the<br>statement of the<br>statem | RecentDiring PI<br>Budent is not &<br>Contract Period.<br>Budent is not explore<br>automatical and the<br>Budent hours and the<br>Budent hours and the<br>set of the Contract<br>Budent is not explore<br>automatical and explore<br>automatical and explore<br>automatical and explore<br>automatical and explore<br>automatical and explore<br>automatical and explore<br>automatical automatical<br>automatical automatical<br>set on the Second automatical<br>automatical automatical<br>set on the Second automatical<br>automatical automatical<br>automatical automatical<br>automatical automatical<br>automatical automatical<br>automatical automatical<br>automatical automatical<br>automatical automatical<br>automatical automatical<br>automatical automatical<br>automatical automatical<br>automatical automatical<br>automatical automatical<br>automatical<br>automatical | In Charges and/or Partial<br>ipic for a refund of room<br>invased drining bucks with<br>mitter brief any unased<br>and drining bis will be ad-<br>style for a refund of housi<br>dist for a refund of housi<br>and sensitive fees.<br>In is received by Decem-<br>ter Office of the Regular<br>and the Invasion of the Regular<br>and the Invasion of the Regular<br>and the Invasion of the Invasion<br>office cost and the Invasion<br>and Contract. Bucent action<br>and the Invasion of the Invasion<br>and the Invasion of the Invasion<br>and Invasion of the Invasion<br>and Invasion of the Invasion of the Invasion<br>and Invasion of the Invasion of the Invasion of the Invasion of the Invasion of the Invasion of the Invasion of the Invasion of the Invasion of the Invasion                                              | nds<br>Tress for the<br>Indi over to<br>dense<br>shing bucks,<br>lucate to<br>lan frees<br>ng and dining<br>loss 1 <sup>st</sup> and<br>n, the<br>Fail term<br>of diningfess<br>and the<br>weakpes that<br>if the treatment<br>over the<br>treatment<br>over the<br>treatment<br>over the<br>treatment<br>over the<br>treatment<br>over the<br>treatment<br>treatment |               |

I acknowledge that I have thoroughly reviewed the cancellation policy as outlined in section 4B of the contract, specifically, that I must cancel my contract on or before May 1st to be eligible for an initial deposit refund.

1) Cancellation Denosit Pefund Acknowledament

All students are required to pay a \$75 non-refundable application fee and a \$400 initial deposit. If securing a suite/pod/studio/apt style space an additional \$250 deposit is required.

Based on your housing selection, this page will highlight if you have not paid any required fees/deposits.

Once all charges are paid, select "Save & Continue".

### <u>Contract Cancellation Request</u> <u>Home</u> <u>Housing Application</u>

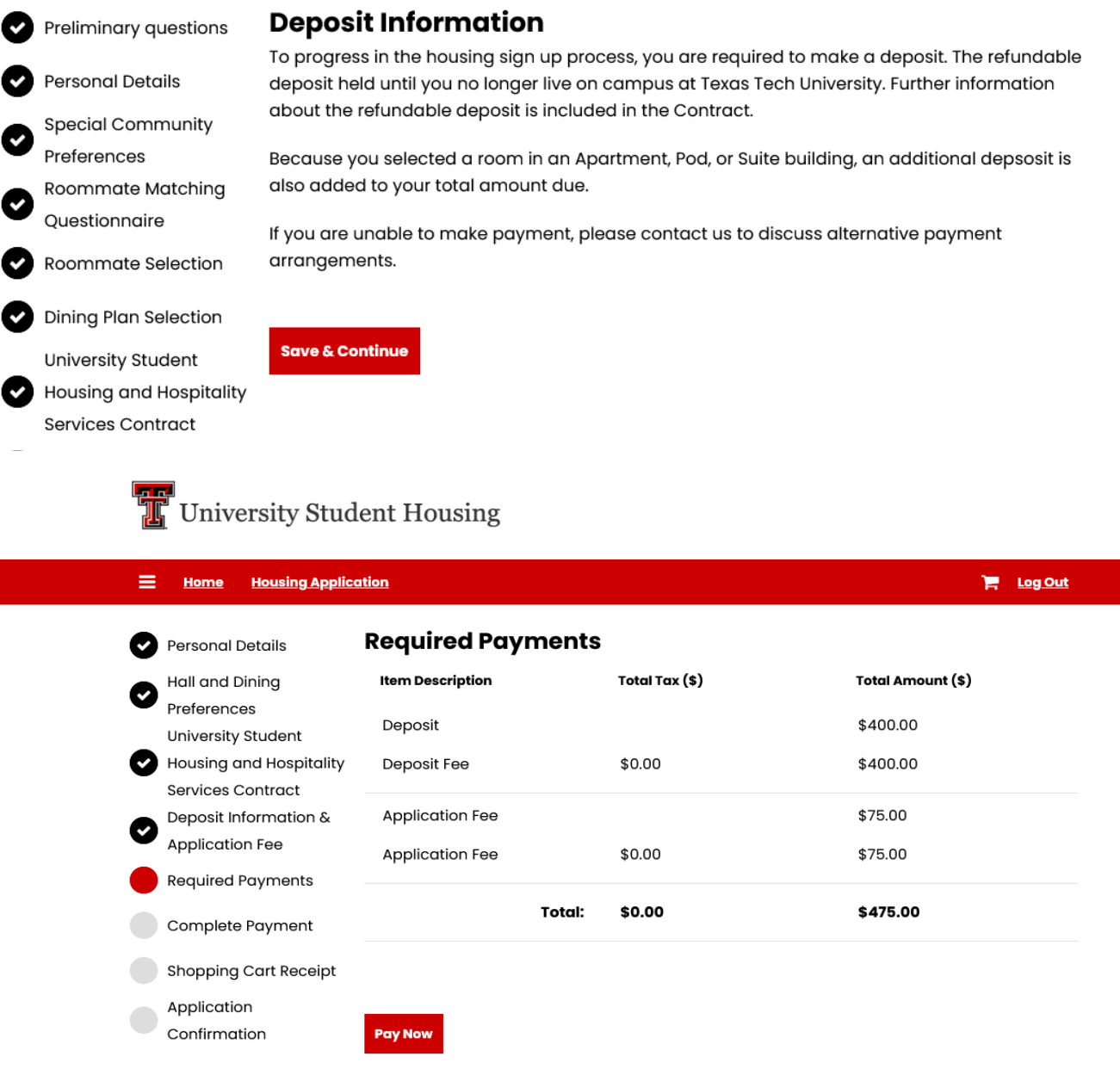

This is an example of what students will see when prompted to make a payment.

|                              | Payment                                                  |               |
|------------------------------|----------------------------------------------------------|---------------|
| Payment Information          | * Indicates requi                                        | red informati |
| Total:                       | \$475.00                                                 |               |
| Payment Method: <sup>*</sup> | Credit Card                                              | ~             |
|                              |                                                          |               |
| Account Information          | * Indicates requi                                        | red informat  |
| Credit Card Type:*           | Select a Credit Card Type                                | ~             |
| Account Number:*             |                                                          |               |
| Expiration Date:*            | 10 ~ 2023                                                | ~             |
| Security Code:*              |                                                          |               |
| Name on Card:*               | <ul> <li>View Example</li> <li>Amanda .Reeves</li> </ul> |               |
| Billing Information          | * Indicates requi                                        | red informat  |
| Street Address 1:*           |                                                          |               |
| Street Address 2:            |                                                          |               |
| City:*                       |                                                          |               |
| State:*                      | Select a State                                           | ~             |
| Zip Code:*                   |                                                          |               |
| Country:*                    | United States                                            | ~             |
| Contact Information          | * Indicates requi                                        | red informat  |
| Email:*                      | amanda.reeves@ttu.edu                                    |               |
|                              | Cancel this payment transaction.                         | Continue      |

# This is an example of a payment confirmation the payor will receive via the email provided at payment.

You have received this email from housing@ttu.edu in response to payment processing.

### **Notification of Payment**

This message is an automated notification to inform you that your payment has been completed successfully. Please note that all payments are subject to approval and final verification.

| Billed Io:                                   |                                    |
|----------------------------------------------|------------------------------------|
|                                              |                                    |
|                                              |                                    |
| Payment Information:                         |                                    |
| Payment Type:                                | Credit Card                        |
| Card Number:                                 | xxxxxxxx7363                       |
| Card Type:                                   | Visa                               |
| *** CARD_NOT_PRESENT ***                     |                                    |
| System Tracking ID:                          |                                    |
| Date/Time:                                   | November 1, 2023 at 4:02:24 PM CDT |
| External Transaction ID:                     |                                    |
| Payment Gateway Reference Number:            |                                    |
|                                              | Payment Amoun                      |
|                                              | Total Paid:\$250.0                 |
|                                              |                                    |
|                                              |                                    |
|                                              |                                    |
| Thank You                                    |                                    |
| TTU Student Housing and Hospitality Services |                                    |

The Application Confirmation page confirms you have completed all steps and allows you will be able to view the details of your assigned room and roommate/s.

Additionally, the option to send a message to your assigned roommate is available to you. Simply select the Send Message option by their name.

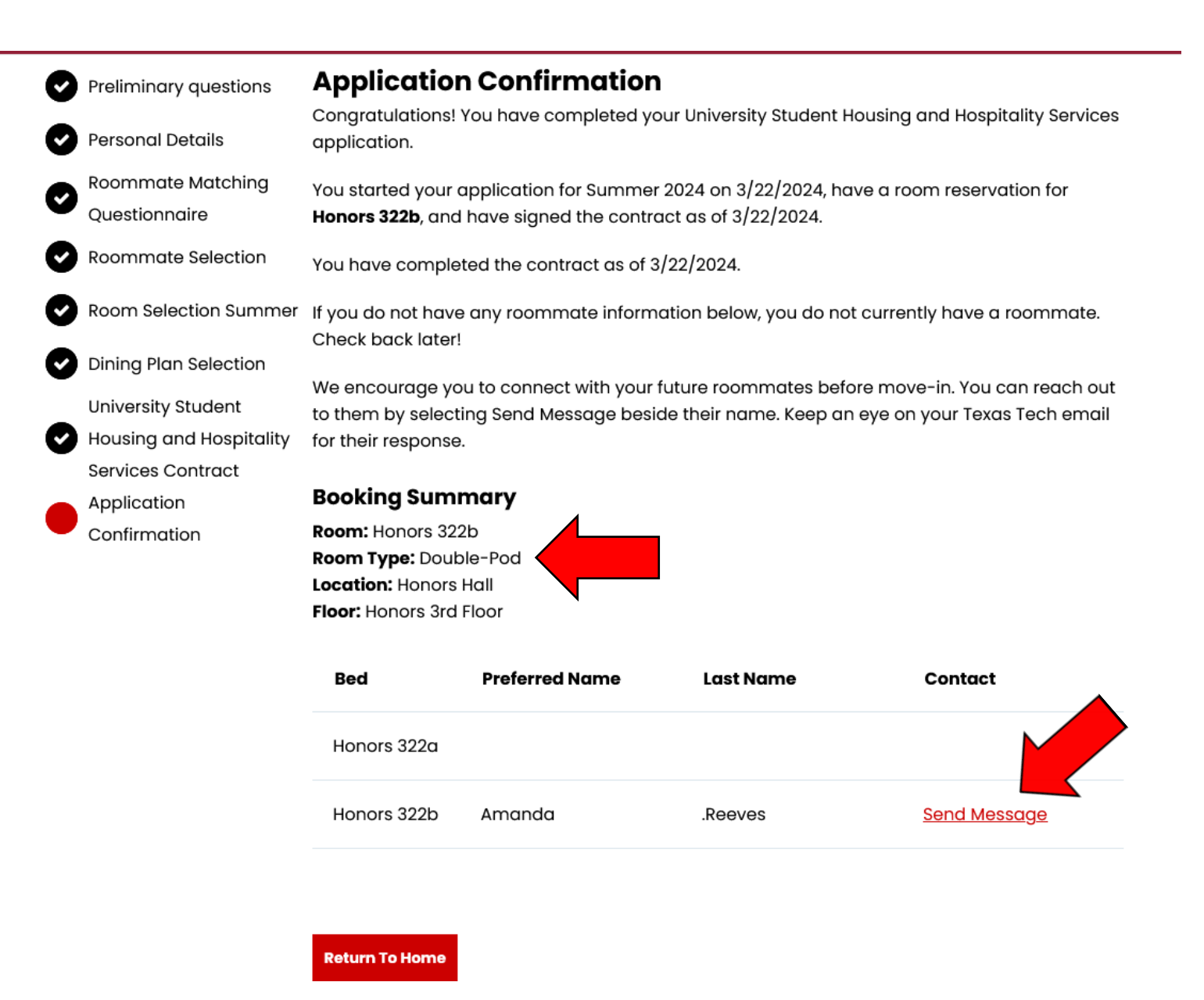

Accessing information on your confirmation page is as simple as clicking on the Sign Up for Housing button located on the main portal page.

This not only allows you to retrieve your assignment information whenever you need it, but also enables University Student Housing and your roommates to communicate with you through the portal page's messaging system.

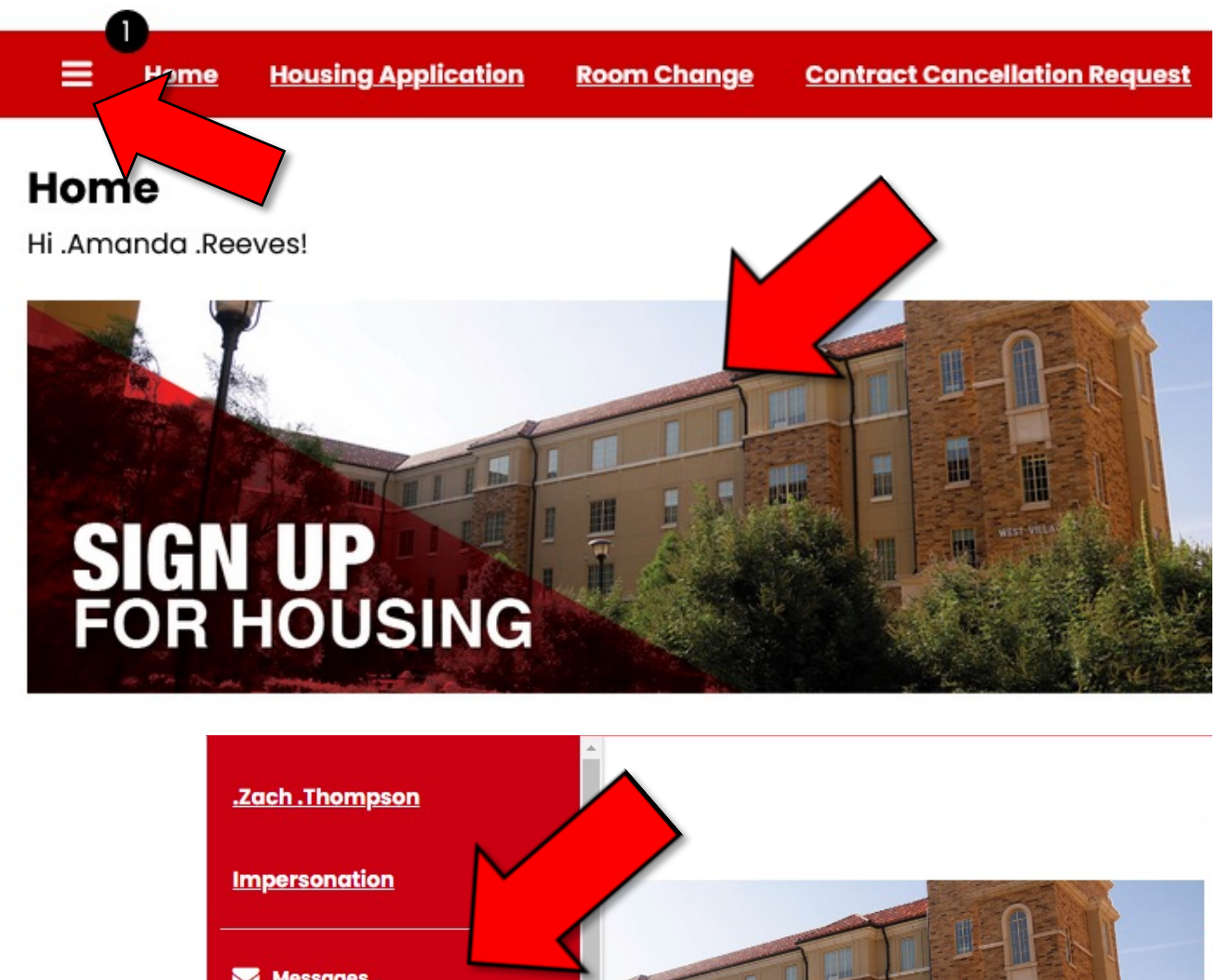

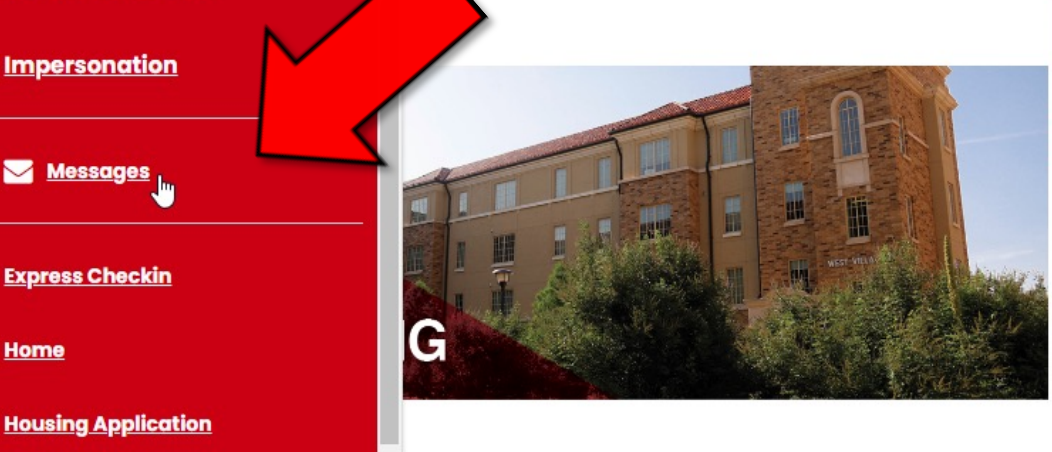

# Congratulations! You're All Done!

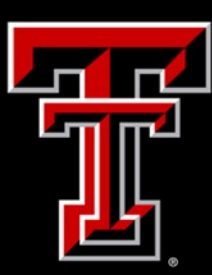

TEXAS TECH UNIVERSITY University Student Housing<sup>\*\*</sup>

# Follow Up

If you have feedback or questions regarding the housing signup process, please do not hesitate to reach out to our staff. We are available Monday-Friday from 8am-5pm to assist you.

Housing@ttu.edu | (806) 742-2661